## **Creare un'immagine circolare**

## L'immagine

- Crea una diapositiva vuota
- In Oggetti e animazioni, aggiungi una Cornice e aggiungi una Maschera alla Cornice
- In Proprietà maschera imposta lo Stile a Cerchio e la Larghezza della sfocatura a 1%
- La dimensione massima è 512×512 e la Sfocatura con il valore 1% agisce come un effetto Anti-Alias
- È possibile creare una maschera ovale facendo clic sul pulsante tra i due 512 e regolando per ottenere quanto desiderato
- Fai clic su OK
- Fai clic sul "Contenitore maschera" nel Pannello oggetti e Aggiungi un'immagine
- Regola la Dimensione maschera e la Dimensione immagine per adattarle
- L'immagine e la maschera possono essere "Keyframed" per ottenere un effetto Zoom o Pan

## Creare una semplice cornice

- Aggiungi una nuova maschera alla cornice e posiziona il nuovo Contenitore maschera sotto la maschera originale
- Aggiungi un Rettangolo (per esempio, Solido Bianco) a questo Contenitore maschera
- Regola la dimensione della maschera che contiene il rettangolo per fornire la desiderata dimensione cornice

×

Con l'uso dei Keyframe nella cornice genitore e nei singoli elementi è possibile applicare una panoramica, uno zoom, ecc. all'immagine circolare e la sua semplice cornice.

| } | } |
|---|---|
| • | • |

## Video

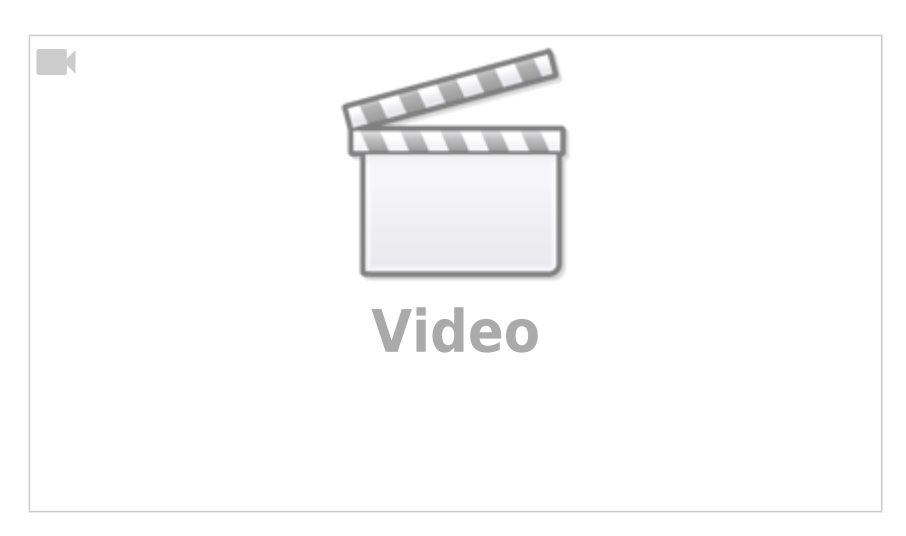

From: https://docs.pteavstudio.com/ - **PTE AV Studio** 

Permanent link: https://docs.pteavstudio.com/it-it/9.0/techniques/circlemask?rev=1413128641

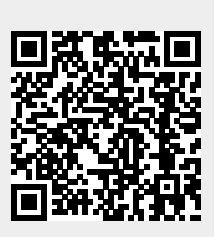

Last update: 2022/12/18 11:20